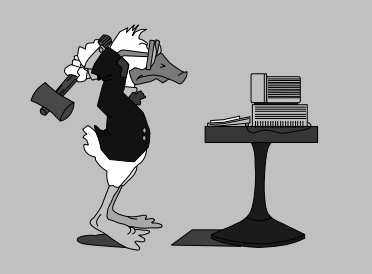

jeudi 23 octobre 2003 4<sup>e</sup> séance

## Aujourd'hui :

Tabulations
Mise en page
Colonnes
Colonnes
« Piller » Internet
Utiliser des styles
Insérer une image
Vos questions

Pierre Graber Ch. des Pommiers 35 d 2022 Bevaix 032 / 846 26 58 e-mail : pierre.graber@rpn.ch Web : http://pcpg.net/pf3/deb/

# **Cours PC-débutants**

## Au menu :

### Tabulations

- 1. Ouvrir un nouveau document vide.
- Définir des marges de 1 cm, sauf à gauche (1.5 cm), au moyen de Fichier, Mise en page.
- Taper le texte ci-dessous en séparant les diverses rubriques (nom, prénom, etc.) par une marque de tabulation (touche TAB ).
- 4. Disposer les taquets de tabulation pour permettre la mise en page suivante du texte.

| (gauche)                       | (gauche)                  | (droite)                                | (centré)    | (décimal)            | (décimal)              |
|--------------------------------|---------------------------|-----------------------------------------|-------------|----------------------|------------------------|
| Prénom                         | Nom                       | Article                                 | Quantité    | Prix unitaire        | Total                  |
| André<br>Isabelle<br>Marc-Eric | Dupont<br>Durand<br>Favre | Stylos feutre<br>Blocs-notes<br>Cahiers | 8<br>3<br>2 | 2.80<br>4.90<br>2.20 | 22.40<br>14.70<br>4.40 |
| Total                          |                           |                                         |             |                      | 41.50                  |

## Mise en page

#### « avancée »

- 1. Ouvrir le document « liens.pdf ».
- 2. Parcourir les liens mentionnés à la recherche d'une information pouvant servir de base à un nouveau document.
- 3. Quand un texte intéressant est trouvé sur Internet, le sélectionner et le copier.
- 4. Lancer Word (Nouveau document).
- 5. Faire en sorte d'utiliser plusieurs colonnes.
- Coller le texte (pour éviter d'embarquer la mise en forme avec, utiliser Collage spécial/Texte sans mise en forme).

- Mettre en page à l'aide des styles, en variant également les caractéristiques des paragraphes.
- 8. Rechercher une / des images(s) sur Internet.
- Quand une image est trouvée, cliquer sur elle avec le bouton de droite et choisir « Enregistrer l'image sous... ». La placer dans son dossier du disque U :
- 10. Dans Word, insérer l'image dans le texte
- 11. Enregistrer le document dans son dossier.
- 12. Imprimer le document.

En vue de la prochaine séance, pouvez-vous me faire connaître votre adresse e-mail ? Si vous n'en avez pas encore, vous pouvez en obtenir une auprès du RPN (gratuite et sans publicité) : http://www.rpn.ch/msg/demande5.asp